# Développement Android

Jean-François COUCHOT couchot[arobase]femto-st[point]fr

18 janvier 2019

# Table des matières

| 1 | Proj                    | Projet Android et IHM 2                                                 |    |  |  |  |
|---|-------------------------|-------------------------------------------------------------------------|----|--|--|--|
|   | 1.1                     | Projet Android. Organisation d'interface                                | 2  |  |  |  |
|   | 1.2                     | Ressources                                                              |    |  |  |  |
|   | 1.3                     | Activités et Fragments                                                  | 3  |  |  |  |
|   | 1.4                     | Une liste de Fragments avec RecyclerView                                | 4  |  |  |  |
|   |                         | 1.4.1 Un objet Character et son fragment pour chaque personnage         | 5  |  |  |  |
|   |                         | 1.4.2 Des objets pour afficher ces vues                                 | 5  |  |  |  |
|   |                         | 1.4.3 Le Fragment MyDataFragment                                        | 6  |  |  |  |
|   | 1.5                     | Paramètres                                                              | 7  |  |  |  |
| 2 | Sauvegarde de données 9 |                                                                         |    |  |  |  |
|   | 2.1                     | Les chaînes de caractères constantes                                    | 9  |  |  |  |
|   | 2.2                     | Les préférences                                                         | 9  |  |  |  |
|   |                         | 2.2.1 Les types des valeurs saisies dans les Settings                   | 9  |  |  |  |
|   |                         | 2.2.2 Extraction des valeurs des Settings depuis des SharedPreferences  | 0  |  |  |  |
|   |                         | 2.2.3 Modification d'une valeur stockée dans des SharedPreferences      | 0  |  |  |  |
|   | 2.3                     | Les bases de données                                                    | 1  |  |  |  |
|   |                         | 2.3.1 Configuration du projet pour utiliser Room                        | 1  |  |  |  |
|   |                         | 2.3.2 Générer les éléments de la base de données à partir d'annotations | 1  |  |  |  |
|   |                         | 2.3.3 Générer la base de données                                        | 2  |  |  |  |
|   |                         | 2.3.4 Exploiter la base de données dans MyDataFragment                  | 2  |  |  |  |
|   |                         | 2.3.5 Gestion des images dans la base                                   | 3  |  |  |  |
| 3 | Car                     | ographie et localisation 1                                              | 5  |  |  |  |
|   | 3.1                     | Affichage d'une carte Google Map                                        | 5  |  |  |  |
|   | 3.2                     | Modifier quelques paramètres de la cartes                               | 5  |  |  |  |
|   | 3.3                     | Les autorisations                                                       |    |  |  |  |
|   | 3.4                     | Récupérer régulièrement des coordonnées GPS                             |    |  |  |  |
| 4 | Web                     | et tâches asynchrones 2                                                 | 20 |  |  |  |
|   | 4.1                     | Exécuter une requête                                                    | 20 |  |  |  |
|   | 4.2                     | Exploiter un service web                                                | 20 |  |  |  |

# **Chapitre 1**

# **Projet sous Android Studio et interfaces utilisateur**

## 1.1 Projet Android. Organisation d'interface

#### Exercice 1.1. Organisation d'un projet Android.

- 1. Construire un projet Android pour téléphone et tablette à base de « Navigation Drawer » et comprendre les options proposées.
- 2. Dans la vue « Project » d'Android Studio, étudier chaque dossier et sous-dossier.
- 3. Comprendre le chaîne de compilation d'un projet Android présentée à l'adresse : https://developer.android.com/studio/build/index.html.
- Représenter graphiquement à l'aide d'un arbre la hiérarchie des composants de l'interface utilisateur à partir de setContentView (R.layout.activity\_main) du fichier MainActivity.

A la fin de cette section vous devez avoir compris :

- ce que contient un projet Android notamment, le manifest, les fichiers gradle, les ressources, les sources;
- comment est compilée un projet Android;
- comment est organisée le projet basé sur « Navigation Drawer ».

## **1.2 Ressources**

**Exercice 1.2.** *Modification de l'entête du menu de navigation. Tout ce qui suit concerne l'entête du menu de navigation, c'est à dire la partie supérieure gauche de la figure 1.1(a).* 

- 1. Repérer le fichier xml qui définit ceci.
- 2. Modifier les fichiers strings.xml et nav\_header\_main.xml pour faire en sorte que le nom de l'application et votre adresse mail apparaissent en lieu et place de l'existant.
- 3. Pour modifier le logo (et d'une manière générale ajouter une image) :
  - (a) Récupérer un logo en haute définition.
  - (b) Demander la création d'une nouvelle Image Asset.
  - (c) Préciser que c'est une icône de lancement, construite à partir d'une image dont on dira où elle est enregistrée et lui donner le nom ic\_launcher.
  - (d) Vérifier que l'image produite a été ajoutée dans le dossier mipmap sous différentes tailles.
  - (e) Dans l'élément ImageView, renseigner @mipmap/ic\_launcher.

**Exercice 1.3.** Modification du contenu du menu de navigation. Tout ce qui suit concerne le contenu du menu de navigation, représenté dans la partie gauche de la figure 1.1(a).

- 1. Repérer le fichier xml qui définit ceci.
- Modifier le contenu du menu de navigation pour avoir le même menu que celui présenté à la figure 1.1(a). Les identifiants des menus doivent être respectivement : nav\_home, nav\_camera, nav\_data, nav\_map et nav\_credits.
- 3. Modifier l'activité MainActivity pour qu'elle accepte ces identifiants : ceci se fait dans la méthode onNavigationItemSelected.

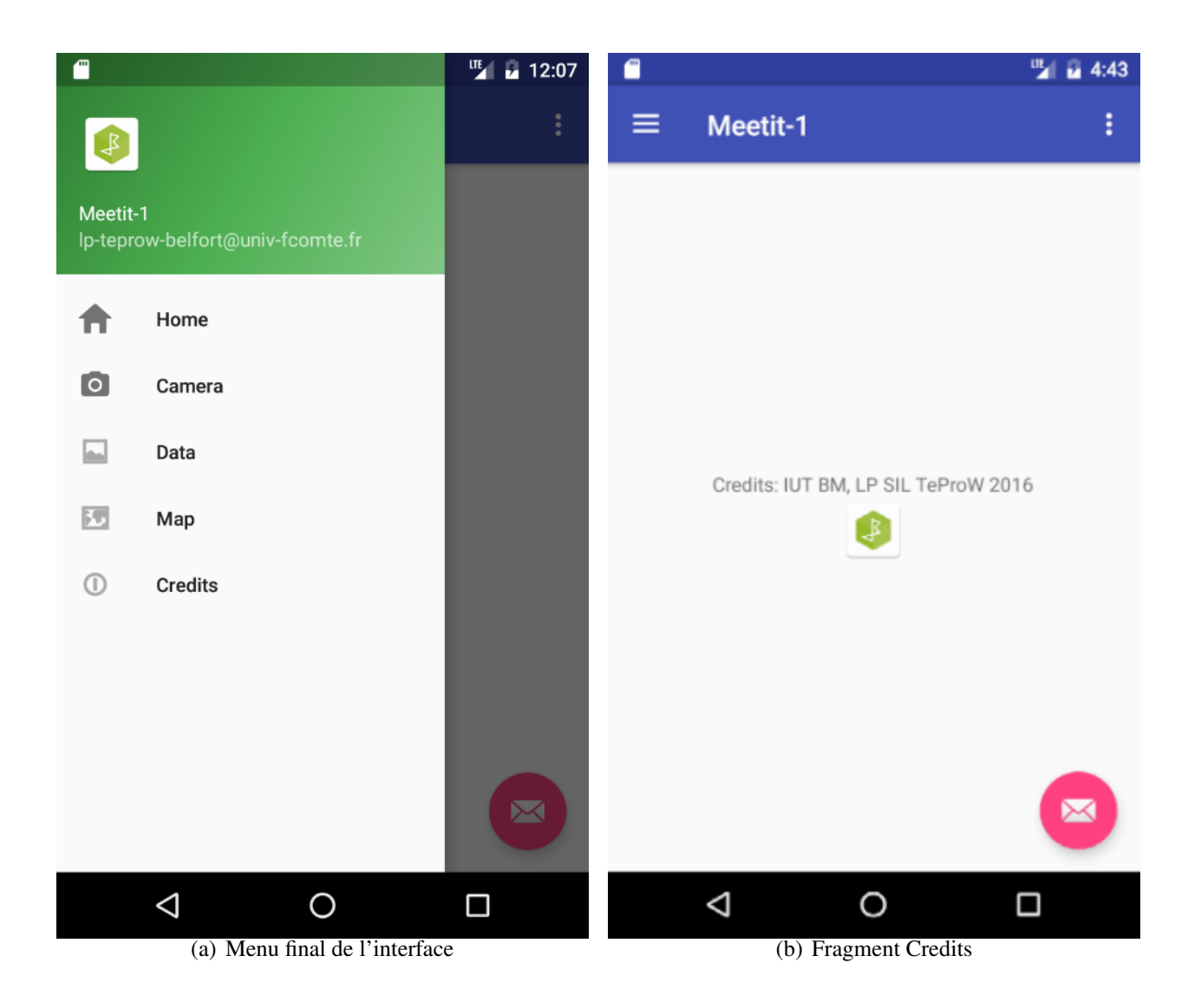

FIGURE 1.1 - Premières interfaces de l'application

A la fin de cette section vous devez avoir compris :

- où sont stockées les ressources d'un projet Android et sous quelles formes,
- comment en ajouter, comment les modifier.

# 1.3 Activités et Fragments

### Exercice 1.4. Migration vers les fragments.

L'objectif de cet exercice est ne plus avoir de TextView affichant "Hello World", mais d'avoir un fragment qui effectue ceci dynamiquement.

1. Dans le layout contenant le TextView affichant "Hello World", supprimer ce TextView.

- 2. Repérer l'identifiant content\_main dans le RelativeLayout de ce fichier; s'il n'y est pas (dépend de la version de Studio) préciser que ce RelativeLayout a pour identifiant @+id/content\_main puis réexécuter le programme. Que constatez-vous ?
- 3. Demander à Studio de créer un nouveau fragment blanc, nommé HomeFragment. Constater la création de la classe HomeFragment et du layout fragment\_home.xml.
- 4. On va demander qu'à la création l'activité principale MainActivity, le fragment précédemment défini soit positionné à la place de l'élément identifié par content\_main vu à la question 2. Pour cela :

```
(a) Préciser que l'activité MainActivity interagit avec ce fragment
public class MainActivity extends AppCompatActivity
implements NavigationView.OnNavigationItemSelectedListener,
```

```
HomeFragment.OnFragmentInteractionListener
```

et demander à Studio d'implanter la méthode requise.

(b) Créer les deux attributs privés de MainActivity après avoir compris leur sens :

```
private FragmentManager fm = null;
private Fragment fragment = null;
```

(c) Dans sa méthode onCreate, après setContentView (R.layout.activity\_main), ajouter les lignes suivantes après avoir compris leur sens :

```
fm = getSupportFragmentManager();
fragment = new HomeFragment();
fm.beginTransaction().replace(R.id.content_main,fragment).commit();
```

#### Constater que l'objectif est atteint.

#### Exercice 1.5. Remplacement d'un fragment par un autre.

L'objectif de cet exercice est de faire remplacer le fragment HomeFragment par le fragment nommé CreditsFragment lorsque l'utilisateur valide l'item « Credits » du menu latéral.

- 1. Le fragment CreditsFragment contient les éléments graphiques représentés à la figure 1.1(b).
- 2. Reprendre partiellement l'exercice précédent pour réaliser ceci. Le code à exécuter lorsque l'utilisateur choisit un item du menu latéral se trouve dans la méthode MainActivity.onNavigationItemSelected.
- 3. Améliorer votre code en remplaçant la cascade de if dans cette méthode par un switch....case.
- 4. Faire de même avec MyCameraFragment, MyDataFragment et MyMapFragment.

A la fin de cette section vous devez avoir compris :

- ce qu'est une activité, ce qu'est un fragment, leurs points communs, leurs différences ;
- comment ajouter une activité et ce que cela implique;
- comment ajouter un fragment et comment le charger dans une activité.

## 1.4 Une liste de Fragments avec RecyclerView

Il est souvent intéressant d'afficher des données sous la forme d'une liste. Lorsque la liste est longue, pour des raisons d'efficacité, le système ne devrait créer que les vues visibles à l'écran. Lorsque que l'on fait défiler les vues, celles qui disparaissent devraient être « recyclées » pour être réutilisées. C'est le principe des RecyclerView.

Les personnages de l'application vont être affichés dans le fragment MyDataFragment. Ils seront extraits d'une base de données au chapitre suivant. Dans cette section on ne va s'intéresser qu'à la partie affichage pour laisser le stockage des données au prochain chapitre.

### 1.4.1 Un objet Character et son fragment pour chaque personnage

Exercice 1.6. Construction du modèle et de sa vue

- 1. Construire la classe Character avec les attributs privés suivants :
  - Int uid //ce sera la clef primaire de la base de données,
  - String firstname,
  - String familyname,
  - String weburl,
  - float latitude,
  - float longitude,
  - String bmppath.
- 2. Générer les getters, les setters et 2 constructeur : le premier pendra tous les attributs tandis que le second les prendra tous, sauf uid.
- 3. Construire un gabarit nommé fragment\_character permettant l'affichage d'un personnage comme donné à la figure 1.2.
- 4. Fixer les identifiants des vues comme suit :
  - @+id/image\_view\_character\_picture pour l'ImageView qui contient la photo du personnage;
  - @+id/text\_view\_character\_first\_name pour le TextView contenant le prénom;
  - @+id/text\_view\_character\_familiy\_name pour le TextView contenant le nom;
  - @+id/text\_view\_character\_latitude pour le TextView contenant la latitude;
  - @+id/text\_view\_character\_longitude pour le TextView contenant la longitude.

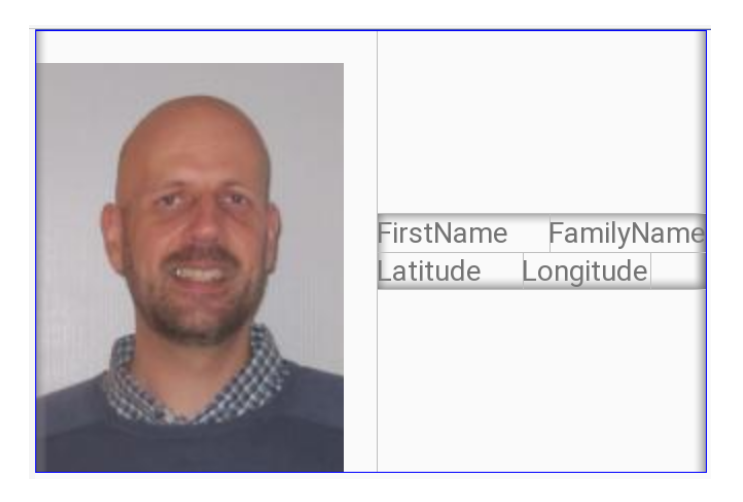

FIGURE 1.2 – Le gabarit des personnages

### **1.4.2** Des objets pour afficher ces vues

Chaque personnage va être affiché au moyen d'un RecyclerView.ViewHolder.

Exercice 1.7. Un conteneur de vue dédié pour chaque personnage

1. Construire la classe CharacterViewHolder qui étend RecyclerView.ViewHolder en insérant le code suivant :

public class CharacterViewHolder extends RecyclerView.ViewHolder{
 public TextView firstNameView, familyNameView, latitudeView, longitudeView;
 public ImageView pictureView;

public CharacterViewHolder(View itemView) {

```
super(itemView);
firstNameView = (TextView) itemView.findViewById(R.id.text_view_character_first_name);
familyNameView = (TextView) itemView.findViewById(R.id.text_view_character_familiy_name);
latitudeView = (TextView) itemView.findViewById(R.id.text_view_character_latitude);
longitudeView = (TextView) itemView.findViewById(R.id.text_view_character_longitude);
pictureView = (ImageView) itemView.findViewById(R.id.image_view_character_picture);
}
```

2. Quel est l'objectif d'un tel objet?

Il faut construire un adaptateur (RecyclerView.Adapter) pour afficher uniquement les vues visibles de la liste de tous les personnages.

Exercice 1.8. Un adaptateur pour la liste des personnage

- Construire la classe ChraracterListAdapter qui étend RecyclerView.Adapter<CharacterViewHolder> et demander à studio d'implanter les méthodes requises.
- 2. ajouter l'attribut List<Character> characterList et un constructeur permettant d'initialiser cet attribut.
- 3. Que contiendra cet attribut?
- 4. Remplacer la méthode vide onCreateViewHolder (ViewGroup parent, int viewType) par le code

Cette méthode construit le conteneur de la vue du personnage et le retourne.

- 5. Modifier le code de la méthode getItemCount() pour qu'il retourne la taille de la liste des personnages.
- 6. Dans la méthode on BindViewHolder (CharacterViewHolder holder, int position)
  - (a) Récupérer le personnage Character teacher de la liste characterList situé à l'indice position
  - (b) Modifier le conteneur reçu en paramètre en fixant son prénom avec celui du personnage récupéré à la question précédente :

holder.firstNameView.setText(teacher.getFirstname());

(c) Faire de même avec toutes les autres vues du conteneur.

### 1.4.3 Le Fragment MyDataFragment

Dans le Fragment MyDataFragment il ne reste plus qu'à

- créer une RecyclerView dans le gabarit qui contiendra la liste déroulante et
- modifier le créateur de vue de ce fragment pour lui dire comment remplir correctement cette vue.

#### Exercice 1.9. Une RecyclerView en plus

1. Ajouter le code suivant dans le gabarit de MyDataFragment.

```
<android.support.v7.widget.RecyclerView
android:id="@+id/character_recycler_view"
android:layout_width="match_parent"
android:layout_height="match_parent" />
```

2. Laisser Studio modifier le build.gradle pour importer la bibliothèque com.android.support:recyclerview-v7.

Exercice 1.10. Paraméter la RecyclerView de MyDataFragment

Ajouter les attributs suivants dans MyDataFragment

 private List<Character> characterList = new ArrayList<>();
 private RecyclerView recyclerView;

 Modifier la méthode onCreateView comme suit :

- 3. Comprendre chaque ligne du code précédent.
- 4. Développer la méthode prepareCharacterData qui ajoute trois personnages dans la liste characterList selon le modèles suivant :

A la fin de cette section, vous devriez avoir compris les bases de RecyclerView avec ses deux parties RecyclerView.ViewHolder et RecyclerView.Adapter.

## 1.5 Paramètres

**Exercice 1.11.** introduction aux paramètres de l'application. L'objectif est de construire une interface permettant à l'utilisateur de saisir ses préférences vis à vis de l'application. Ceci se fait classiquement en construisant une activité de paramètres (Settings), comme représentée à la figure 1.3(b) et qui s'affiche

lorsque l'utilisateur clique sur les ":" en haut à droite de l'application.

- 1. Demander à Studio de créer une nouvelle activité de type Settings Activity. Constater l'ajout :
  - *de la classe abstraite* AppCompatPreferenceActivity *qu'on ne modifiera pas*;
  - de la classe SettingsActivity; constater que cette classe définit aussi les classes GeneralPreferenceFragment, NotificationPreferenceFragment et DataSyncPreferenceFragment;
  - du dossier xml de ressources;
  - des layout pref\_general.xml, pref\_data\_sync.xml, pref\_notification.xml et pref\_ headers.xml enregistrés dans le dossier xml; ces gabarit définissent l'affichage des fragments présentés ci-avant.
- 2. Modifier la méthode MainActivity.onOptionsItemSelected pour qu'elle demande à Android le démarrage de l'activité SettingsActivity. Il suffit pour cela d'adapter le code comme suit, qu'on doit comprendre :

```
if (id == R.id.action_settings) {
   Intent intent = new Intent(this, SettingsActivity.class);
   startActivity(intent);
   return true;
}
```

Exercice 1.12. Modification des préférences par défaut.

- 1. A l'aide de Studio, remplir l'élément PreferenceScreen du fichier pref\_general.xml comme présenté à la figure figure 1.3. Les libellés seront stockés dans le fichier strings.xml et les valeurs par défaut des éléments présentés sont false, 100 et 10 respectivement.
- 2. Faire en sorte que l'interrupteur Location enabled active la possibilité de saisir le rayon de recherche ainsi que le délai entre deux demandes de localisation.
- 3. L'invocation de bindPreferenceSummaryToValue dans la méthode onCreate de la classe GeneralPreferenceFragment génère des erreurs. Corriger le code pour les supprimer.

#### **Exercice 1.13.** *Correction d'un bug dans les préférences.*

Constater qu'appuyer sur le bouton  $\leftarrow$  de la barre de Settings ne permet pas de revenir à l'activité principale (cf figure 1.3(b)). Ajouter la méthode SettingsActivity.onOptionsItemSelected comme suit (et la comprendre) :

```
public boolean onOptionsItemSelected(MenuItem item) {
    int id = item.getItemId();
    if (id == android.R.id.home) {
        this.finish();
        return true;
    }
    return super.onOptionsItemSelected(item);
}
```

| N                | 🎬 🖥 4:17 | N                          | 🌇 😼 4:19    |
|------------------|----------|----------------------------|-------------|
| ← General        |          | ← Settings                 |             |
| Location Enabled |          | General                    |             |
| Search delay     |          | Notifications              |             |
| 100              |          | 🗘 Data & sync              |             |
| Search radius    |          |                            |             |
| 10               |          |                            |             |
|                  |          |                            |             |
|                  |          |                            |             |
|                  |          |                            |             |
|                  |          |                            |             |
|                  |          |                            |             |
|                  |          |                            |             |
|                  |          |                            |             |
|                  |          |                            |             |
| ⊲ _0             |          | ⊲ 0                        |             |
| (a) Section      | générale | (b) Bouton $\leftarrow$ pr | oblématique |

FIGURE 1.3 – Interfaces de Paramètres

A la fin de cette section vous devez avoir compris :

- ce qu'est une activité de type Settings,
- comment la démarrer, comment l'arrêter,
- comment modifier les paramètres à mémoriser, particulièrement leurs types, leurs valeurs.

# **Chapitre 2**

# Sauvegarde de données

Tout ce qui suit démarre avec l'archive Meetit-1.zip Archivez votre travail précédent, décompressez l'archive Meetit-1.zip et ouvrez le projet Android Meetit-1.

## 2.1 Les chaînes de caractères constantes

```
Dans un projet Android, on peut déclarer des chaînes de caractères constantes de deux manières.

— Soit comme un attribut d'une classe MaClasse de la forme

public final static String Ma_CLEF="la clef finale";

puis y accéder directement avec MaClasse.MA_CLEF comme dans l'exemple

Toast.makeText(getApplicationContext(),

MaClasse.MA_CLEF,

Toast.LENGTH_SHORT).show();

— Soit comme un élément du fichier strings.xml (qu'on ne traduira pas dans une autre langue):

<string name="key_search_delay">strings.xml (qu'on ne traduira pas dans une autre langue):

<string name="key_search_delay">strings.xml (qu'on ne traduira pas dans une autre langue):

<string name="key_search_delay">strings.xml (qu'on ne traduira pas dans une autre langue):

<string name="key_search_delay">string (R.string.
```

**Exercice 2.1.** *1. Repérer dans le fichier* strings.xml *les chaînes de caractères constantes.* 

- 2. Repérer leur utilisation dans pref\_general.xml à la fois dans les attributs android:key, android:title et android:dependency. Comprendre ces attributs.
- 3. Repérer leur utilisation à la ligne 192 du fichier SettingsActivity.java.

A la fin de cette section, vous devez avoir compris comment fixer des constantes de type string dans strings.xml et comment y accéder, à la fois dans les ressources et dans du code java.

## 2.2 Les préférences

La valeur de chaque préférence déclarée dans un élément xml PreferenceScreen est toujours enregistrée dans un fichier de SharedPreferences. Ce fichier de préférences partagées contient toutes les paires (LaClef,SaValeur) qui sont déclarées dans un des éléments de PreferenceScreen et modifiées éventuellement par l'utilisateur. Ce fichier est accessible en invoquant, dans n'importe quelle classe, la méthode statique PreferenceManager.getDefaultSharedPreferences ().

#### 2.2.1 Les types des valeurs saisies dans les Settings

Un SwitchPreference ou un CheckBoxPreference a deux états possibles : activé ou non. L'état est enregistré sous la forme d'un booléen. La valeur d'un EditTextPreference ou d'une ListPreference est enregistrée sous la forme d'une chaîne de caractères.

### 2.2.2 Extraction des valeurs des Settings depuis des SharedPreferences

Exercice 2.2. Récupérer les données enregistrées dans les Settings.

- 1. Le gabarit fragment\_my\_data.xml du fragment MyDataFragment.java a été modifié. Le comprendre et repérer les trois TextView qui ont un identifiant. A quoi ces TextView vont-ils servir?
- 2. Dans ce qui suit, l'objectif est de remplir chacun de ces TextView avec la donnée saisie par l'utilisateur dans les Settings.
  - (a) Déclarer les deux attributs suivants dans la classe MyDataFragment :

```
private SharedPreferences sharedPref;
private TextView tv_loc_enabled_out = null;
View root = null;
```

- (b) A quoi sert le premier attribut de la question précédente ? Le second ?
- (c) Remplacer la méthode on CreateView par le code suivant :

```
QOverride
public View onCreateView(LayoutInflater inflater, ViewGroup container,
                         Bundle savedInstanceState) {
  // Inflate the layout for this fragment
 root = inflater.inflate(R.layout.fragment_my_data, container, false);
 return root;
public void updateUI() {
  sharedPref = PreferenceManager.getDefaultSharedPreferences(getActivity());
  Boolean locationEnabled =
      sharedPref.getBoolean(getResources().getString(R.string.key_location_switch), false);
  String isLocationEnable = ": ";
 isLocationEnable += locationEnabled ? "True" : "False";
  tv_loc_enabled_out = (TextView) root.findViewById(R.id.text_location_switch_out);
  tv_loc_enabled_out.setText(isLocationEnable);
}
@Override
public void onResume() {
 super.onResume();
 updateUI();
}
```

- (d) Comprendre chaque ligne du code précédent.
- (e) Exécuter le code et constater que l'on atteint partiellement l'objectif.
- (f) Compléter le code de updateUI pour que l'application affiche aussi le délai entre deux recherches ainsi que le rayon de recherche dans les TextView prévus à cet effet.

### 2.2.3 Modification d'une valeur stockée dans des SharedPreferences

On peut modifier toutes les valeurs qui sont stockées dans des préférences partagées. Pour cela il suffit

1. Récupérer les préférences partagées :

```
SharedPreferences sp = PreferenceManager.getDefaultSharedPreferences(getActivity());
```

2. Récupérer un éditeur pour préférences, de définir la valeur associée à la clef "MA\_CLEF" à l'aide d'un putX et de valider comme suit :

```
sp.edit().putBoolean(``MA_CLEF'',true).commit();
```

Naturellement la clef devrait être mémorisée dans le fichier strings.xml et récupérée à l'aide de getResources().getString(R.id.XXXX) plutôt qu'en dur ("MA\_CLEF") comme ci-dessus.

- A la fin de cette section, vous devez avoir compris
- où une Settings Activity enregistre les paramètres modifiés par l'utilisateur;
- comment récupérer la valeur d'un paramètre de l'application;
- comment afficher cette valeur dans une TextView;
- comment modifier la valeur d'une préférence partagée.

## 2.3 Les bases de données

Les personnages de l'application seront mémorisés dans une base de données. Android permet de gérer en interne des bases de données de type SQLite. Aujourd'hui, on ne définit plus la base de données à l'aide de scripts SQL, mais on utilise Room, qui, à partir d'annotations, va construire la base, les requêtes et retourner des objets.

### 2.3.1 Configuration du projet pour utiliser Room

**Exercice 2.3.** *Mise à jour des gradle pour intégrer* Room.

1. Insérer le code suivant dans le fichier build.gradle (Module: app) à la fin du bloc de dépendances.

```
implementation "android.arch.persistence.room:runtime:$rootProject.roomVersion"
annotationProcessor "android.arch.persistence.room:compiler:$rootProject.roomVersion"
```

La première ligne dit qu'on va utiliser la bibliothèque Room, tandis que la seconde précise qu'on va utiliser le générateur de code utilisant les annotations.

2. Pour corriger l'erreur engendrée par l'insertion précédente, ajouter le code suivant dans le fichier build.gradle (Project: Meetit...) tout à la fin.

ext { roomVersion = '1.1.1' }

3. Pour pouvoir voir comment les tables sont construites par Room, insérer le code suivant dans le fichier build.gradle (Module: app) dans la partie DefaultConfig.

```
javaCompileOptions {
   annotationProcessorOptions {
    arguments = ["room.schemaLocation": "$projectDir/schemas".toString()]
  }
}
```

### 2.3.2 Générer les éléments de la base de données à partir d'annotations

Dans cette application, nous n'aurons qu'une seule table nommée characters. Celle-ci va être générée automatiquement à partir de la classe Character déjà construite, mais qu'on va modifier.

**Exercice 2.4.** Création de la table characters à partir de la classe Character.

1. Ajouter l'annotation @Entity devant la déclaration de la classe Character comme suit :

```
@Entity(tableName = "characters")
public class Character {
```

2. Spécifier que l'attribut uid est la clef primaire et qu'elle sera générée automatiquement comme suit :

@PrimaryKey(autoGenerate = true)
private int uid;

3. Pour chacun des attributs, demander à ce qu'une colonne dans la table soit générée. Par exemple, pour le prénom, cela donnerait :

@ColumnInfo(name = "firstname")
private String firstname;

4. L'uid ne sert que pour définir une clef primaire dans la base de données. Il n'est donc pas utile que les objets que l'on construira à partir de cette base de données fixent cet attribut. On mettra donc @Ignore devant ce constructeur

```
@Ignore
public Character(int uid, String firstname, String familyname,..., String bmppath) {
...}
```

On construit ensuite une interface qui effectue les requêtes SQL en invoquant des méthodes et qui retourne les résultats sous la forme d'objets. C'est un accès aux données au travers d'objet DAO (data access object).

**Exercice 2.5.** *Création de l'interface DAO effectuant les requêtes.* 

1. Créer l'interface CharacterDAO comme suit.

```
@Dao
public interface CharacterDAO {
    @Query("SELECT * FROM characters")
    List<Character> getAllCharaters();
    @Insert
    void insertCharacters(Character... characters);
}
```

- 2. Que va-t-il se passer lorsque la méthode getAllCharaters () va être invoquée?
- 3. Combien de paramètres prend la méthode insertCharacters (Character... characters)? Que va-t-il se passer si l'on exécute characterDAO.insertCharacters (c1, c2, c3)?

### 2.3.3 Générer la base de données

On va engendrer automatiquement une unique instance de la base de données ne contenant que la table définie par la classe Character et contenant un attribut de type CharacterDAO pour réaliser les requêtes.

Exercice 2.6. La classe AppDatabase qui étend RoomDatabase.

- 1. Construire la classe AppDatabase qui étend RoomDatabase. La rendre abstraite pour qu'elle ne soit pas instanciée.
- 2. Ajouter l'annotation suivante à cette classe qui stipule qu'elle contient une unique table engendrée par la classe Character :

```
@Database(entities = {Character.class}, version = 1)
public abstract class AppDatabase extends RoomDatabase {
```

3. Dans l'application, il n'y aura qu'une seule instance de la base. Pour cela, le patron de Singleton va être utilisé. Ajouter le code suivant et le comprendre.

4. Ajouter dans cette classe la méthode abstraite

public abstract CharacterDAO characterDAO()

5. Que se passerait-il si l'on exécutait

((AppDatabase.getDatabase(getContext())).characterDAO()).getAllCharaters();

dans un fragment ou une activité ?

### 2.3.4 Exploiter la base de données dans MyDataFragment

L'objectif va être de remplir la liste characterList (après une insertion dans la base et une extraction de celle-ci) et de mettre à jour la recyclerView avec cette nouvelle liste. Les accès à la base de données peuvent bloquer l'interface utilisateur. Ils ne peuvent pas être exécuté dans le thread de celle-ci. On va utiliser pour cela des tâches asynchrones (AsyncTask) pour que ceci soit exécuté en arrière-plan.

Commencer par commenter la ligne

//recyclerView.setAdapter(new ChraracterListAdapter(characterList));

de la méthode MyDataFragment.onCreateView(....).

Exercice 2.7. Insérer des données à l'initialisation avec une tâche asynchrone.

- 1. Ajouter les attributs privés AppDatabase appdb et CharacterDAO characterDAO dans MyDataFragment. A quoi ces deux attributs vont-ils servir?
- 2. Créer la classe privée InsertAyncTask interne à MyDataFragment en copiant le code cidessous.

```
private class InsertAsyncTask extends AsyncTask<Character, Void, Void> {
    private CharacterDAO dao;
    InsertAsyncTask(CharacterDAO dao) {
      this.dao = dao;
    }
    @Override
    protected Void doInBackground(final Character... params) {
      for (Character c : params) {
        this.dao.insertCharacters(c);
      }
      return null;
    }
}
```

Cette classe prend en paramètre de construction un objet de type CharacterDAO qui est utilisé dans la méthode doInBackground pour effectuer la requête d'insertion en arrière-plan. Cette méthode reçoit un tableau de Character.

3. Remplacer les trois instructions characterList.add(c1); characterList.add(c2); characterList.add(c3); de la méthode prepareCharacterData() par la demande d'exécution de la tâche asynchrone d'insertion.

(new InsertAsyncTask(characterDAO)).execute(c1,c2,c3);

- 4. Mettre un point d'arrêt sur l'instruction this.dao.insertCharacters (c) et constater que celle-ci est bien invoquée à chaque chargement du fragment MyDataFragment. Cela est problématique car à chaque appel, on ajoute à nouveau les trois mêmes personnages dans la base.
- 5. Utiliser les préférences partagées pour n'invoquer la méthode prepareCharacterData() que la première fois que l'application est exécutée.

Exercice 2.8. Récupérer les personnages de la base et mettre à jour la recyclerView.

- Créer une tâche asynchrone nommée GetAllCharactersAsyncTask (comme une classe privée à la classe MyDataFragment) qui récupère sous la forme de liste tous les personnages dans sa méthode doInBackground.
- 2. Ajouter à cette classe la méthode onPostExecute (Void voids) qui va s'exécuter une fois la méthode doInBackground terminée. Dans cette méthode, mettre à jour la characterList et la recyclerView.
- 3. Dans la méthode MyDataFragment.onCreateView, immédiatement après avoir demandé l'initialisation de la base de données, demander l'exécution de la tâche asynchrone GetAllCharactersAsyncTask.

### 2.3.5 Gestion des images dans la base

**Exercice 2.9.** Un dossier Assets pour des données initiales. Les trois personnages initiaux n'ont pour l'instant pas de données dans le champs image. L'objectif est d'intégrer celles-ci à l'initialisation de la base de données avec des images brutes intégrées à l'application.

- 1. Demander à Studio de construire un nouveau dossier de données (Assets Folder).
- 2. Récupérer les photos des personnages et les enregistrer dans ce dossier. Constater leur présence dans l'arborescence de Studio.

Exercice 2.10. Modifier l'adaptateur pour qu'il aille chercher les images.

1. Quelle classe et quelle méthode faut il principalement modifier pour définir quelle image charger pour chaque personnage ?

2. A la fin de la méthode CharacterListAdapter.onBindViewHolder, ajouter le code erroné suivant :

```
try {
   String imageName=teacher.getBmppath(); //1
   InputStream ims = ctxt.getAssets().open(imageName); //2
   Drawable d = Drawable.createFromStream(ims, null); //3
   holder.pictureView.setImageDrawable(d); //4
   ims .close(); //5
}
catch(IOException ex) { return;}
```

- 3. Comprendre les 5 instructions.
- 4. De quel type semble être l'attribut ctxt? Ajouter cet attribut à la classe et modifier le constructeur CharacterListAdapter (List<Character> characterList, Context ctxt) pour l'instancier.
- 5. Modifier l'unique appel à ce constructeur en conséquence.

# **Chapitre 3**

# **Cartographie et localisation**

Tout ce qui suit démarre avec l'archive Meetit-2.tgz. Archivez votre travail précédent, décompresser l'archive Meetit-2.tgz et ouvrir le projet Android Meetit-2.

## 3.1 Affichage d'une carte Google Map

Exercice 3.1. Préalable pour l'utilisation de Google Map V2.

- 1. Installer dans le sdk manager l'élément suivant dans sa dernière version (si ce n'est pas fait) : extras> Google Play Services
- 2. Ajouter la ligne suivante dans la section "dependencies" du fichier build.gradle du dossier app:compile 'com.google.android.gms:play-services:11.4.2'
- 3. Synchroniser votre projet pour avoir toutes les bibliothèques correctement installées.

#### **Exercice 3.2.** Une clef pour l'API Google Map.

L'objectif de cet exercice est de construire la clef permettant d'exploiter la cartographie Google. A l'URL https://console.developers.google.com/iam-admin/projects:

- 1. Créer un projet avec comme nom « Meetit-VOTRE-NOM ».
- 2. Activer l'API « Google Map Android API ».
- 3. Créer la clef d'API sans aucune restriction.
- 4. Ajouter l'élément suivant dans l'élément application du fichier AndroidManifest.xml et remplacer VOTRE\_CLEF\_D\_API par celle générée par Google.

```
<meta-data
android:name="com.google.android.maps.v2.API_KEY"
android:value="VOTRE_CLEF_D_API" />
```

#### Exercice 3.3. Modification du fragment d'affichage de carte.

1. Dans le gabarit fragment\_my\_map.xml remplacer l'élément textView par ce qui suit et en comprendre le sens.

```
<fragment
android:layout_width="match_parent"
android:layout_height="match_parent"
android:id="@+id/map"
android:name="com.google.android.gms.maps.SupportMapFragment" />
```

2. Constater le bon fonctionnement du chargement de la carte dans l'émulateur.

## **3.2** Modifier quelques paramètres de la cartes

**Exercice 3.4.** Ajout de marqueurs statiques. L'objectif de cet exercice est de contrôler quelques éléments dans l'affichage de la carte affichée par défaut.

- 1. Commencer par dire que le Fragment implémente OnMapReadyCallback et laisser Studio implanter la méthode onMapReady.
- 2. Remplacer la méthode on CreateView par ce qui suit et en comprendre le sens.

3. Remplacer la méthode on MapReady ajoutée par Studio par ce qui suit, et en comprendre le sens.

```
@Override
public void onMapReady(GoogleMap googleMap) {
   LatLng sydney = new LatLng(-34, 151);
   googleMap.addMarker(new MarkerOptions().position(sydney).title("Marker in Sydney"));
   googleMap.moveCamera(CameraUpdateFactory.newLatLng(sydney));
   googleMap.moveCamera(CameraUpdateFactory.zoomTo(10));
}
```

**Exercice 3.5.** Affichage sur une carte de données issues d'une base. L'objectif de cet exercice est d'extraire des données spatiales de la base de données et de les afficher sur la carte. Le rendu de cet exercice est représenté à la figure 3.1(a).

- 1. Pour chaque personnage de la base de données, afficher un marqueur en sa position.
- 2. Chaque marqueur aura un libellé explicite : le nom et le prénom du personnage.
- *3. Chaque marqueur aura une transparence de 50% (* $\alpha = 0.5$ *).*
- 4. Faire en sorte que la carte affiche tous les personnages, à l'aide du plus grand zoom possible. On peut exploiter pour cela la méthode CameraUpdateFactory.newLatLngBounds.

## 3.3 Les autorisations

**Exercice 3.6.** *Permissions nécessaires L'objectif de cet exercice est de gérer les* permissions modifiables à l'exécution *introduites à partir de la version 23 d'Android*.

1. Dans l'élément <manifest> du fichier manifest.xml, ajouter l'élément suivant :

<uses-permission android:name="android.permission.ACCESS\_FINE\_LOCATION"/>

- 2. Préciser que la classe MyMapFragment implante GoogleApiClient.ConnectionCallbacks et GoogleApiClient.OnConnectionFailedListener et demander à Studio d'ajouter les méthodes nécessaires.
- 3. Déclarer l'attribut mGoogleApiClient de type GoogleApiClient et l'initialiser à null.
- 4. Dans la méthode OnCreate de ce framgent, ajouter le code suivant et le comprendre.

```
if (mGoogleApiClient == null) {
    mGoogleApiClient = new GoogleApiClient.Builder(getActivity())
                .addConnectionCallbacks(this)
                .addOnConnectionFailedListener(this)
                .addApi(LocationServices.API)
                .build();
}
```

5. Ajouter les deux méthodes suivantes dans le fragment et les comprendre.

```
@Override
public void onStart() {
   super.onStart();
   mGoogleApiClient.connect();
}
@Override
public void onStop() {
   super.onStop();
   mGoogleApiClient.disconnect();
}
```

- 6. Ajouter une constante statique entière REQUEST\_LOCATION initialisée à 1.
- 7. Remplacer la méthode onConnected par ce qui suit et en comprendre le sens.

```
@Override
public void onConnected(@Nullable Bundle bundle) {
  if (ActivityCompat.checkSelfPermission(getActivity(), Manifest.permission.ACCESS_FINE_LOCATION)
          != PackageManager.PERMISSION_GRANTED) {
     requestLocationPermission();
  } else {
    mLastLocation = LocationServices.FusedLocationApi.getLastLocation(
    mGoogleApiClient);
    if (mLastLocation != null) {
      String lats = "" + mLastLocation.getLatitude();
     String longs = "" + mLastLocation.getLongitude();
      Toast.makeText(getActivity(), lats + " " + longs, Toast.LENGTH_LONG).show();
    }
  }
}
private void requestLocationPermission() {
 ActivityCompat.requestPermissions(
                getActivity(),
                new String[]{Manifest.permission.ACCESS_FINE_LOCATION},
                REQUEST_LOCATION);
}
```

8. Exécuter votre application dans l'émulateur. Constater que votre autorisation est demandée à la volée par l'application. Affiche-t-elle cependant la dernière position connue ?

**Exercice 3.7.** Évaluer un projet avec de la localisation L'objectif de cet exercice est d'évaluer l'application en utilisant des coordonnées GPS virtuelles. Pour cela on exécute une application (Maps) qui met à jour la dernière localisation connue et on travaille ensuite avec l'application Meetit-2.

- 1. Exécuter l'application Maps dans l'émulateur.
- 2. Ouvrir le panneau des « extended controls », représenté par « ... » dans la barre d'outils de l'émulateur. et envoyer la paire de coordonnées GPS correspondant à une longitude de 6.82813 et une latitude de 47.637942. Votre émulateur a ainsi une dernière position connue.
- 3. Exécuter votre application dans l'émulateur. Constater que la dernière position connue s'affiche avec un Toast.

## 3.4 Récupérer régulièrement des coordonnées GPS

Exercice 3.8. Récupérer les préférences de localisation.

L'objectif de cet exercice est de ne récupérer les informations de localisation que si l'interrupteur « Location » a été activé dans les préférences. Dans le cas positif, on souhaite que le délai entre deux récupérations d'informations de localisation soit celui renseigné dans les préférences.

Créer une méthode privée setLocationParmeters qui mémorise :

- 1. dans l'attribut booléen mRequestingLocationUpdates le fait que la localisation doit être tracée ou non (en fonction de l'interrupteur « Location »);
- 2. dans l'attribut mLocationRequest de type LocationRequest l'intervalle entre deux récupérations d'information de localisation saisi dans les préférences; On pourra regarder la page<sup>1</sup>.

**Exercice 3.9.** *Mise à jour régulière des données de localisation. L'objectif de cet exercice est de récupérer les données de localisation selon la fréquence définie à l'exercice précédent.* 

- 1. Préciser que la classe MyMapFragment implante LocationListener et demander à Studio d'ajouter les méthodes nécessaires.
- 2. Ajouter les méthodes suivantes après les avoir comprises :

<sup>1.</sup> https://developer.android.com/training/location/change-location-settings.html

```
@Override
   public void onResume() {
     super.onResume();
     setLocationParmeters();
     if (mGoogleApiClient.isConnected()) {
       if (mRequestingLocationUpdates) {
        startLocationUpdates();
       } else {
         stopLocationUpdates();
       }
     }
   }
   protected void startLocationUpdates() {
     if (ActivityCompat.checkSelfPermission(getActivity(), Manifest.permission.ACCESS_FINE_LOCATION)
           != PackageManager.PERMISSION_GRANTED) {
       requestLocationPermission();
     } else {
       LocationServices.FusedLocationApi.reguestLocationUpdates(
                      mGoogleApiClient, mLocationRequest, this);
     }
   }
   protected void stopLocationUpdates() {
     \verb+LocationServices.FusedLocationApi.removeLocationUpdates(
     mGoogleApiClient, this);
3. Ajouter la méthode suivante après l'avoir comprise :
```

```
@Override
public void onPause() {
   super.onPause();
   stopLocationUpdates();
}
```

- 4. Dans la méthode onConnected,
  - (a) démarrer les demandes de mise à jour de la localisation (startLocationUpdates) si l'attribut booléen mRequestingLocationUpdates est vrai;
  - (b) arrêter les demandes de mise à jour de la localisation (stopLocationUpdates) si l'attribut booléen mRequestingLocationUpdates est faux.
- 5. Dans la méthode onLocationChanged, faire en sorte que la localisation s'affiche comme un Toast si celle-ci n'est pas nulle.
- 6. Activer la localisation et un délai de 10s dans les préférences de l'application. Changer les coordonnées GPS régulièrement dans la fenêtre de contrôles et constater le bon respect du délai.
- 7. Désactiver la localisation. Changer les coordonnées GPS régulièrement dans la fenêtre de contrôles et constater le bon respect du délai.

#### Exercice 3.10. Les personnages dans un certain rayon.

L'objectif de cet exercice est d'informer au mieux l'utilisateur de la présence de personnage(s) dans le rayon précisé dans les préférences de l'application.

- 1. Lorsque la localisation change, afficher dans un Toast les informations sur les personnages présents dans ce rayon.
- 2. Modifier le code précédent pour que les personnages soient représentés en rouge seulement lorsqu'il sont à l'intérieur de ce rayon et à 50% de transparence sinon, comme illustré à la figure 3.1(b).

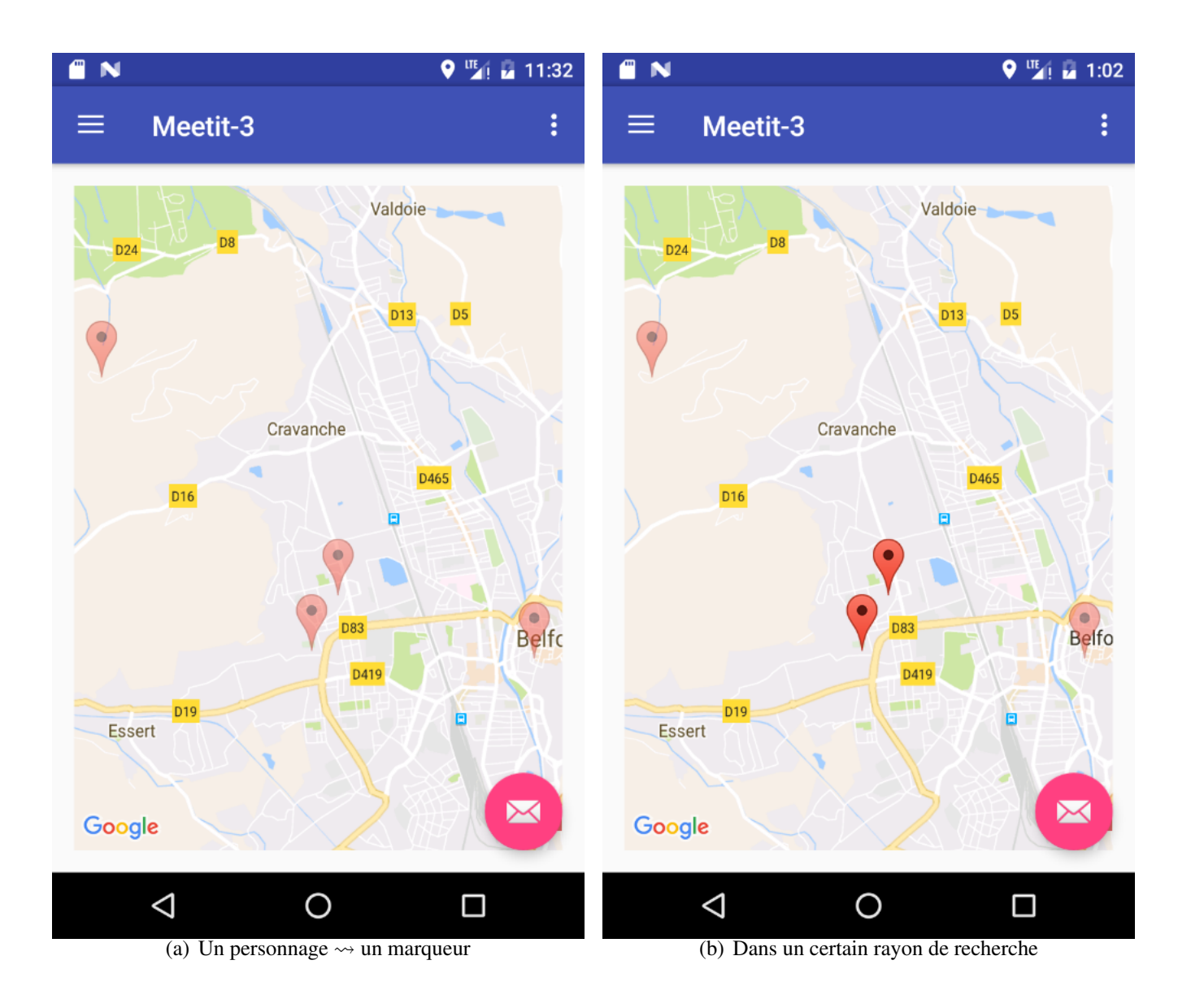

FIGURE 3.1 – Interfaces avec la carte

# **Chapitre 4**

# Web et tâches asynchrones

Tout ce qui suit démarre avec l'archive Meetit-3.tgz. Archivez votre travail précédent, décompresser l'archive Meetit-3.tgz et ouvrir le projet Android Meetit-3.

## 4.1 Exécuter une requête

**Exercice 4.1.** Afficher la page professionnelle du personnage cliqué. Dans le modèle de données, chaque personnage possède un attribut mémorisant l'URL de sa page web professionnelle. L'objectif de cet exercice est d'abord de capturer l'action de cliquer sur le marqueur d'un personnage puis d'ouvrir un navigateur web chargeant la page web professionnelle associée à celui-ci.

1. Comprendre code suivant.

```
Uri uriUrl = Uri.parse("http://www.google.com");
Intent launchBrowser = new Intent(Intent.ACTION_VIEW, uriUrl);
startActivity(launchBrowser);
```

- 2. Préciser que le fragment MyMapFragment implante GoogleMap.OnMarkerClickListener.
- 3. Une fois que l'attribut mGoogleMap est instancié, ajouter l'instruction suivante, après en avoir compris le sens.

```
mGoogleMap.setOnMarkerClickListener(this);
```

- 4. Modifier le code de la méthode onMarkerClick pour que s'affiche la page web http://www. google.com lorsque l'utilisateur clique sur un marqueur.
- 5. Modifier les propriétés des marqueurs et le code de la méthode onMarkerClick pour que s'affiche la page professionnelle du personnage correspondant au marqueur.

## 4.2 Exploiter un service web

Pour exploiter un service web il est nécessaire que ce service s'exécute en arrière plan, c'est à dire dans un autre thread que celui de l'interface utilisateur.

On utilise pour cela la classe abstraite AsyncTask. Sa méthode doInBackground contiendra le code pour effectuer ce travail en arrière plan. Cette méthode communiquera avec les interfaces (Fragment, Activity) à l'aide d'intentions qu'elle lancera et qui seront récupérées par celles-ci.

Exercice 4.2. Création d'une classe Asynchrone.

1. Créer la classe NeighborAsyncTask qui étends AsyncTask et qui contient le code suivant.

```
public class NeighborAsycncTask extends AsyncTask {
   Context mContext;
   Location lo = null;
   public NeighborAsycncTask(Context mContext, Location lo) {
      super();
   }
}
```

```
this.mContext = mContext;
this.lo = lo;
}
@Override
protected Object doInBackground(Object[] params) {
    String st = "json data";
    Intent i = new Intent(mContext.getResources().getString(R.string.key_neighbor_intent));
    i.putExtra(mContext.getResources().getString(R.string.key_neighbor_path),st);
    mContext.sendBroadcast(i);
    return null;
}
```

- Pourquoi avoir passé un paramètre de type Location au constructeur?
- Pour l'instant que réalise la méthode doInBackground?
- Où allez vous placer le code dont l'exécution nécessite des ressources importantes ?
- Pour que le code précédent puisse être compilé, quelles chaînes de caractères statiques faut-il ajouter (et dans quel fichier)?
- 2. Dans le Fragment MyMapFragment, déclarer l'attribut suivant neighborBR de type BroadcastRecei C'est lui qui recevra les éléments envoyés par sendBroadcast dans le code précédent.
- 3. Dans la méthode onCreate instancier neighborBR et demander à Studio d'implanter la méthode onReceive. Compléter cette méthode pour qu'elle affiche dans un Toast la chaîne écrite dans l'intention.
- Dans la méthode on Resume, activer le Broadcast Receiver comme suit. getContext().registerReceiver(neighborBR,

```
new IntentFilter(getResources().getString(R.string.key_neighbor_intent)));
```

5. Dans la méthode on Pause, désactiver le Broadcast Receiver comme suit.

getContext().unregisterReceiver(neighborBR);

- 6. *Pourquoi l'activation et la desactivation n'ont pas le même nombre de paramètres.*
- 7. Demander l'exécution de la tâche asynchrone à chaque mise à jour de la carte comme suite

new NeighborAsycncTask(this.getContext().getApplicationContext(),null).execute();

**Exercice 4.3.** Interroger un service web. L'objectif de cet exercice est de demander au service web « directions » de Google, quel est le plus court chemin entre deux points dont les coordonnées GPS sont fournies.

1. Comprendre la requête suivante et la saisir dans un navigateur.

```
https://maps.googleapis.com/maps/api/directions/json?
    &mode=walking
    &origin=47.6421675,6.8365264
    &destination=47.643393,6.845571
    &key=%20AlzaSyDr9mrOmk2ObslA4Z0ntoG9kf0_DdofJiE
```

- 2. Comprendre la réponse retournée, particulièrement la distance.
- 3. Ajouter les deux méthodes suivantes dans la classe NeighborAsycncTask.

```
private String getPathLength(Location lo,Location ld) {
   String r=null;
   try {
       String urls = "https://maps.googleapis.com/maps/api/directions/json?"
               + "&mode=walking"
               + "&origin=47.6421675,6.8365264"
               + "&destination=47.643393,6.845571"
               + "&key= AIzaSyDr9mrOmk2Obs1A4ZOntoG9kf0_DdofJiE";
       URL url = new URL(urls);
       URLConnection conn = url.openConnection();
       conn.setDoOutput(true);
       OutputStreamWriter wr = new OutputStreamWriter(conn.getOutputStream());
       wr.flush();
        r = convertStreamToString(conn.getInputStream());
   } catch (Exception e) {
    }
   return r;
1
```

private String convertStreamToString(InputStream in) {

```
String reponse =null;
ByteArrayOutputStream out = new ByteArrayOutputStream();
byte[] buffer = new byte[1024];
try {
    for (int count; (count = in.read(buffer)) != -1; ) {
        out.write(buffer, 0, count);
    }
    byte[] response = out.toByteArray();
    reponse= new String(response, "UTF-8");
} catch (Exception e) {
}
return reponse;
```

- 4. Comprendre les instructions de getPathLength et uniquement l'objectif de convertStreamToStrin Constater notamment qu'on ne se sert pas du paramètre de getPathLength.
- 5. Modifier la méthode de doInBackground pour qu'elle appelle getPathLength et qu'elle retourne non plus la chaîne "json data", mais celle renvoyée par getPathLength.
- 6. Modifier le code pour que la localisation de départ (origin) soit celle de l'utilisateur.

**Exercice 4.4.** Classer les personnage en fonction de leur distance à l'utilisateur. L'objectif de cet exercice est de dire à l'utilisateur quel personnage est le plus proche de lui (par l'itinéraire piéton le plus court). Pour cela, l'application doit interpréter les fichiers JSON renvoyés par le service "directions" de Google.

1. Ajouter la méthode suivante à la classe NeighborAsycncTask. Elle interprète la chaîne de caractères passée en paramètre correspondant au fichier JSON et extrait de celle-ci la longueur (en mètres) du chemin le plus court. Comprendre toutes les lignes de cette méthode en analysant le fichier JSON correspondant.

```
private int interprete_json_file(String jsontext){
    int dist=-1;
    try {
        JSONObject racine = new JSONObject(jsontext);
        JSONArray routes = racine.getJSONArray("routes");
        JSONObject obl = routes.getJSONObject(0);
        JSONArray legs = obl.getJSONArray("legs");
        JSONObject ob2 = legs.getJSONObject(0);
        JSONObject distance = ob2.getJSONObject("distance");
        dist = distance.getInt("value");
    }catch (JSONException e) {
        e.printStackTrace();
    }
    return dist;
}
```

- 2. Utiliser cette méthode pour évaluer la distance entre deux points quelconques.
- 3. Dans la méthodes doInBackground, de quelles variables a-t-on besoin pour trouver le chemin dont la longueur est la plus petite possible ? Modifier la méthode en conséquence ainsi que la ligne qui invoque l'exécution de la tâche asynchrone.